# Инструкция микропроцессоры табай МС 71-81 (модель РМБ-В)

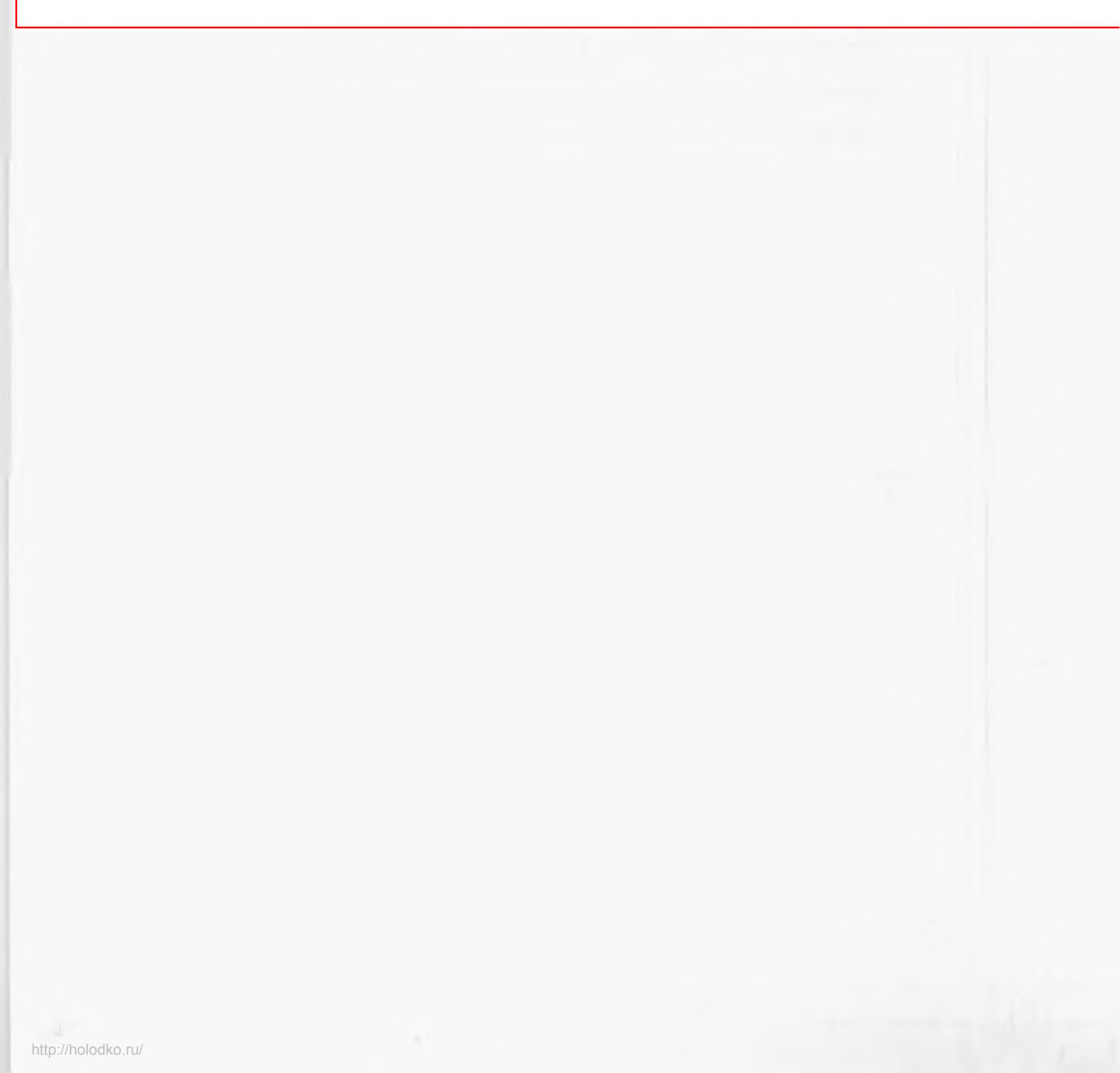

# ПРЕДИСЛОВИЕ

Мы рады поставить Вам наш продукт - цифровой показывающий регулятор температуры (модель PMS-B).

В настоящей инструкции описаны способ управления регулятором и меры предупреждения при его эксплуатации. Прежде чем приступить к работе с прибором внимательно прочитать настоящую инструкцию для полного проявления его эксплуатационных способностей.

#### 1.1. Общее описание системы

С помощью цифрового показывающего регулятора температуры (модели PMS-B) осуществляются как управление с фиксированной величиной температуры, так и программное управление, в том числе и двухступенчатое управление температурой в испытательной камере и временем испытания.

При установке программы управления с кнопок на передней панели регулятора мини-ЭВМ декодирует и выполняет ее. На рис. 1.1 показана блок-схема функций настоящего прибора.

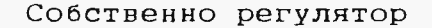

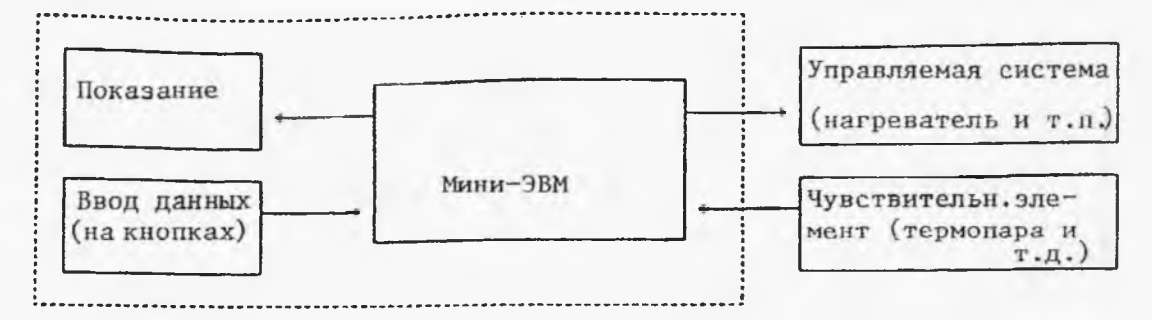

Рис. 1.1. Блок-схема функций регулятора модели PMS-В

# 1.2. Технические характеристики

|   | Модель                                                     | PMS-BT                            | PMS-BPT               |  |
|---|------------------------------------------------------------|-----------------------------------|-----------------------|--|
| ] | Питание                                                    |                                   |                       |  |
| a | Номинальное напряжение<br>питания                          | 200 В перемен. тока,<br>50/60 Гц  |                       |  |
| ¤ | Пределы допускаемого<br>колебания напряжения<br>питания    | Не более ±10% от номиналь<br>Ного |                       |  |
| п | Потребляемая мощность<br>(макс.)                           | 15 ВА примерн                     | 10                    |  |
| I | Ірограмма                                                  |                                   |                       |  |
| ¤ | Число кнопок управления                                    | 8                                 |                       |  |
| ¤ | Способ установки диаг-<br>раммы управления                 | На кнопках управления             |                       |  |
| ¤ | Число повторений                                           | Макс. 999                         |                       |  |
| ¤ | Число ступеней управления                                  | 2                                 |                       |  |
| ſ | Іоказание                                                  |                                   |                       |  |
| ¤ | Показание заданн <sub>О</sub> й тем-<br>пературы и времени | 4-хразрядное<br>ментных свето     | (на 7-сег-<br>диодах) |  |
| ¤ | Показание заданной тем-<br>пературы                        | 4-хразрядное<br>ных светодиод     | (на 7-сегмент-<br>ах) |  |
| ¤ | Показание символа на<br>индикаторе "SELECT"                | Одноразрядное<br>ментном свото    | (на 7-сег-<br>диоде)  |  |
| ¤ | Индикаторы режима работы                                   | 8 (на светоди                     | оде)                  |  |

| Модель                                                 | PMS-BT PMS-BPT                                                                                                    |                                              |  |
|--------------------------------------------------------|----------------------------------------------------------------------------------------------------|----------------------------------------------|--|
| Температура                                            | На меди-конс-<br>тантановой тер-<br>мопаре типа Т                                                                                                    | На термисторе<br>(Pt 100 Ом)                 |  |
| ¤ Пределы установк <b>и</b>                            | -99,9++210,0 <sup>°</sup> C                                                                                                    | -99,9 <b>+</b> +210,0 <sup>0</sup> C         |  |
| ¤ Пределы показания                                    | -110,0 <del>:</del><br>+210,0 <sup>0</sup> C                                                                                                    | -110,0 <del>:</del><br>+210,0 <sup>°</sup> C |  |
| ¤ Разрешающая способ-<br>ность показания               | 0,1 <sup>0</sup> C                                                                                                    | 0,1 <sup>°</sup> C                           |  |
| <sup>в</sup> Точность показания                        |                                                                                                    |                                              |  |
| а) при номинальной<br>окружающей среде<br>¤¤1          | Не более<br><u>+</u> 1,5 <sup>0</sup> C                                                                                                    | Не более<br><u>+</u> 1,0 <sup>0</sup> C      |  |
| б) при нормальной<br>окружающей среде<br>¤¤2           | Не более чем 2-х величина<br>при номинальной окружающей<br>среде                                                                                                    |                                              |  |
| ¤ Работа после восста-<br>новления потери пи-<br>тания | е восста- Во время потери питания раб<br>тери пи- тает система резерва и при<br>восстановлении питания начи<br>ется остаточный процесс раб<br>в одном и том же режиме упр<br>ления |                                              |  |
| Время                                                  |                                                                                                    |                                              |  |
| ¤ Способ генерации<br>эталонной частоты                | На кварцевом ге                                                                                                    | нераторе, 4 МГц                              |  |
| ¤ Пределы показания                                    | 0 ± 999,9 ч                                                                                                    |                                              |  |
| ¤ Разрешающая способ-<br>ность показания               | 0,1 ч                                                                                                    |                                              |  |

http://holodko.ru/

| Модель                                                                          | PMS-BT PMS-BPT                                                                                                    |                                                                                                    |  |
|---------------------------------------------------------------------------------|----------------------------------------------------------------------------------------------------|----------------------------------------------------------------------------------------------------|--|
| Время                                                                           |                                                                                                    |                                                                                                    |  |
| ¤ Точность показания                                                            |                                                                                                    |                                                                                                    |  |
| а) при номинальной<br>окружающей среде ¤¤1                                      | Не хуже +100х10 <sup>-6</sup> от задан-<br>ного эначения                                                                           |                                                                                                    |  |
| б) при нормальной окру-<br>жающей среде ¤¤2                                     | Не хуже чем 2<br>при номиналы<br>срепе                                                                                             | 2 х величина<br>ной,окружающей                                                                                                    |  |
| ¤ Функция начала счета<br>времени после достижения<br>темп. до целевой величины |                                                                                                    |                                                                                                    |  |
| а) при выключении                                                               | Постоянно вы<br>счет времени                                                                                                    | полняется                                                                                                    |  |
| б) при включении                                                                | Выполняется с<br>когда показан<br>находится в г<br>от заданного<br>Счет времени<br>когда показан<br>вышло за пред<br>заданного зна | счет времени,<br>ние температуры<br>пределах +5 <sup>0</sup> С<br>значения.<br>прекращается,<br>ние температуры<br>целы +5 <sup>0</sup> С от<br>ачения |  |
| <sup>1</sup> Показание времени                                                  | Показывается<br>заданного вре                                                                                                    | остаток<br>емени                                                                                                    |  |
| <sup>1</sup> Работа после восстанов-<br>ления потери питания                    | Выполняется о<br>начиная с вел<br>начала потеря                                                                                    | счет времени,<br>пичины в момент<br>4 питания                                                                                                    |  |
| Пределы рабочей темпера-<br>туры и влажности окружа-<br>ющей среды              | Температура:<br>Относительная<br>30 <del>:</del> 85% (при<br>ствия росы)                                                           | 0-+ 60 <sup>0</sup> С<br>влажности:<br>условии отсут-                                                                                                  |  |

| Модель              | PMS-BT PMS-BPT                                                                           |  |  |
|---------------------|------------------------------------------------------------------------------------------|--|--|
| Основные компоненты | (1) Плата показания (перед-<br>няя панель)                                               |  |  |
|                     | (2) Плата с центральным<br>процессором                                                   |  |  |
|                     | (3) Плата ввода-вывода                                                                   |  |  |
|                     | (4) Силовой трансформатор                                                                |  |  |
|                     | (5) Фильтр против помех                                                                  |  |  |
|                     | (б) Кожух                                                                                |  |  |
| Габаритные размеры  | 130(шир.) х 152(выс.) х 272<br>(глуб.) мм, исключая плату<br>показания (переднюю панель) |  |  |
| Macca               | 2,1 кг примерно                                                                          |  |  |

- пп1 При температуре 23+5<sup>0</sup>C, а относительной влажности 65+10%
- ¤¤2 При температуре 0 ÷ 50<sup>0</sup>С, а относительный влажности 30 ÷ 90%

2. Наименование компонентов и их функции

2.1. Основные составные части

На рис. 2.1 показана схема соединения основных составных частей регулятора, а на рис. 2.2 схема их расположения.

Установка заданной температуры и времени осуществляется на кнопках, расположенных на плате показания (передней панели) регулятора.

Фактическое значение температуры в испытательной камере сравняется с заданным значением центральным процессором и выдается сигнал управления через плату ввода-вывода.

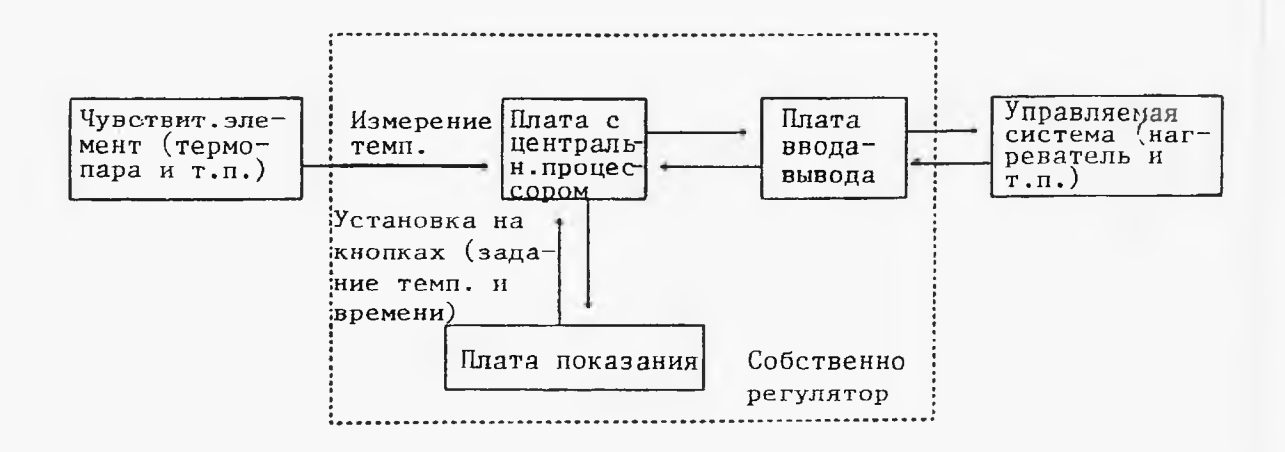

Рис. 2.1. Схема соединения основных составных частей

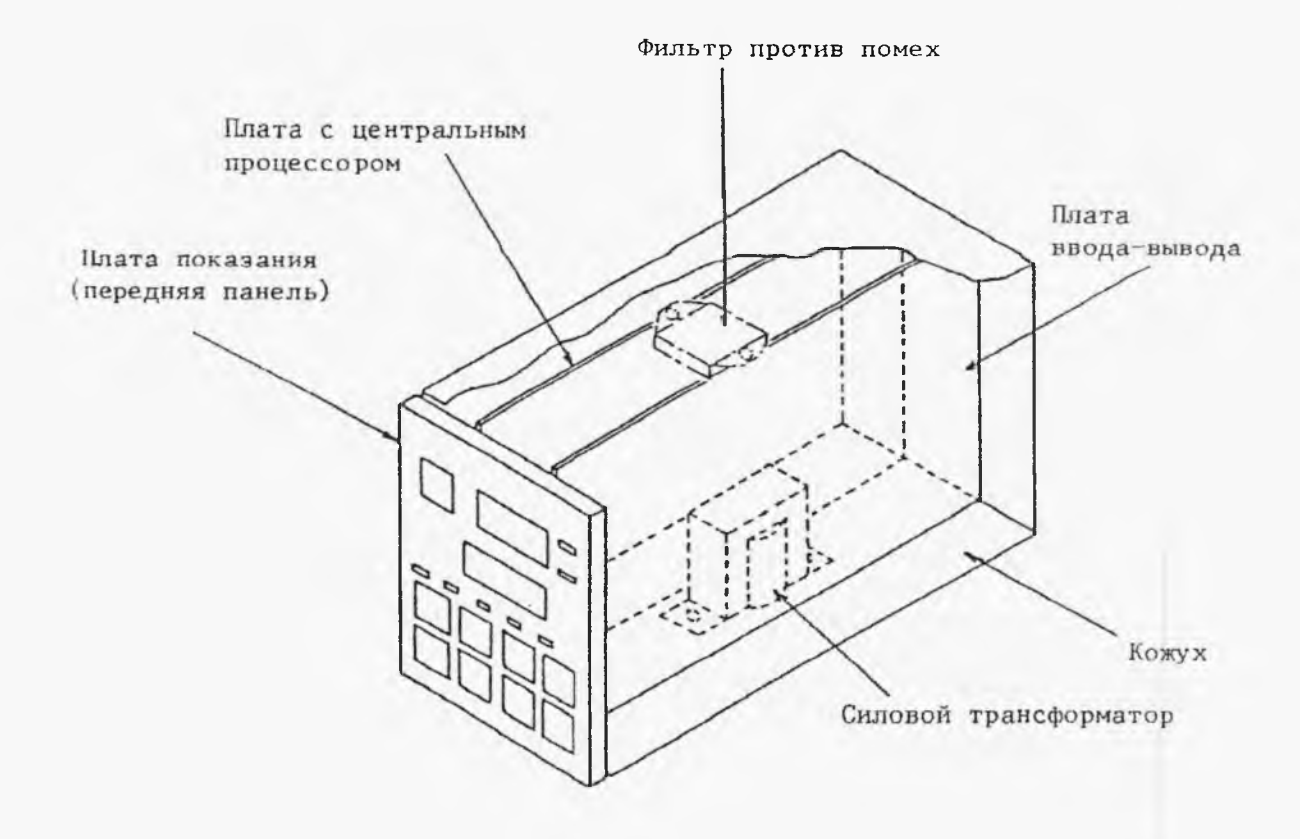

Рис. 2.2. Схема расположения основных составных частей

# 2.1.1. Плата показания

Работа с регулятором модели РМS-В осуществляется с помощью кнопок управления, расположенных на плате показания (передней панели). Значит, ввод заданных значений температуры, времени и т.п. в центральный процессор выполняется с помощью этих органов, а данные о регулируемой системе и режимах работы самого прибора и т.д., обработанные централь-

- 9 -

ным процессором, показываются на индикаторах на этой плате.

2.1.2. Плата с центральным процессором

Центральный процессор, расположенный на этой плате, сравнивая значение температуры, измеряемой чувствительным элементом, как термопара и т.д., с заданным значением и создавая сигналы управления, выполняет управление регулируемой системой. Настоящая плата также осуществляет ввод заданных параметров в центральный процессор с кнопок управления на плате показания и вывод данных от центрального процессора на индикаторы.

# 2.1.3. Плата ввода-вывода

Настоящая плата осуществляет передачу сигналов управления от центрального процессора в управляемую систему (нагреватель и т.п.), а наоборот данных о состоянии управляемой системы в центральный процессор.

- 10 -

2.2. Органы управления и контроля

2.2.1. Наименование органов управления и контроля на передней панели и их функции

> У прибора модели PMS-В включение и выключение питания, задание температуры и установка программы управления выполняются с помощью 8 кнопок управления на передней панели, причем получаются показания величин заданной температуры и времени, а также сигналов тревоги на индикаторах.

На рис. 2.3 показаны наименование органов управления и контроля и их функции.

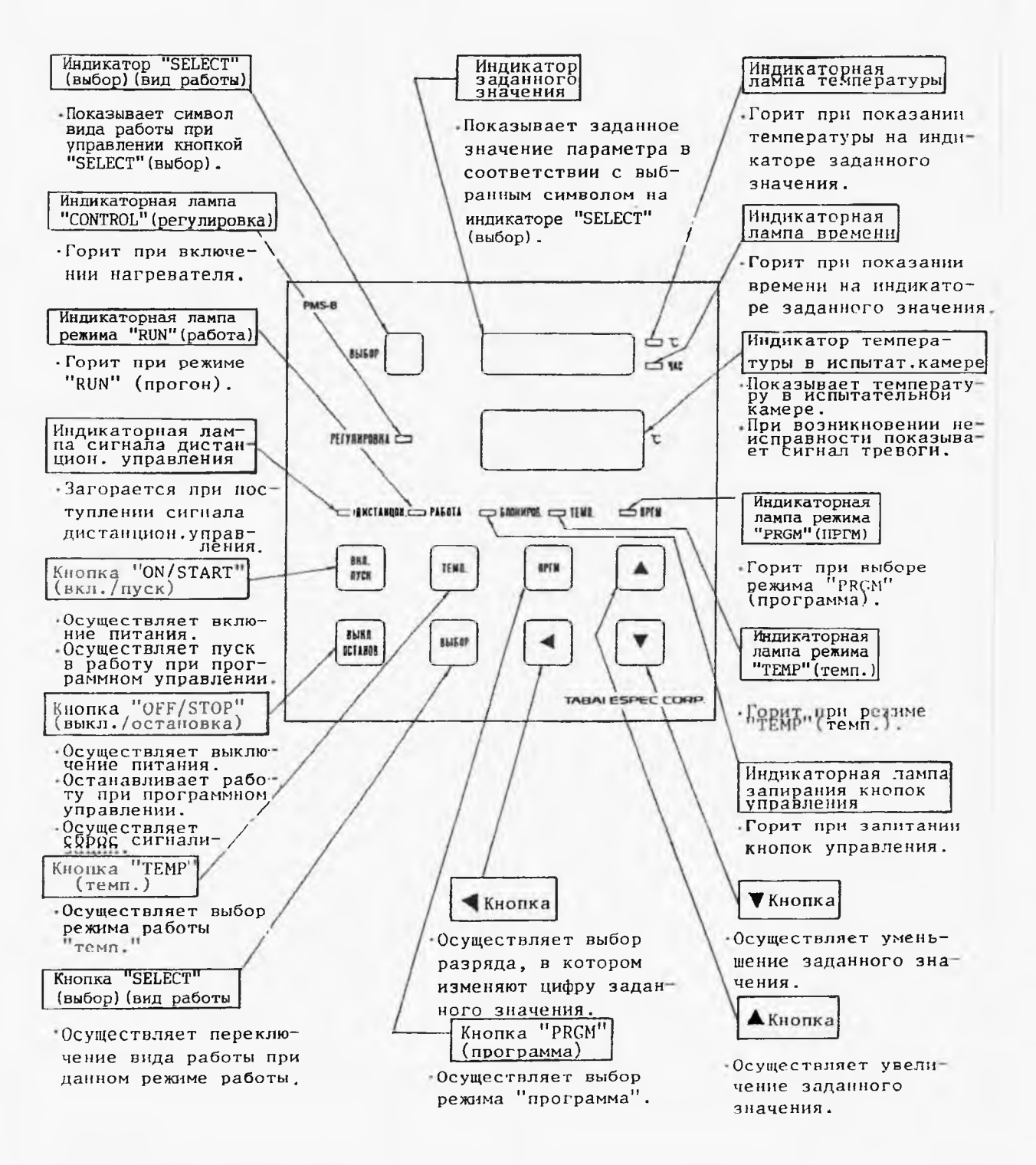

Рис. 2.3. Наименование органов управления и контроля и их функции

#### 2,2.2. Способ управления кнопками

#### (1) Режимы работы

Для обеспечения высокой операционной гибкости у прибора модели PMS-В предусмотрены различные режимы работы, выбираемые с помощью кнопок управления. В табл. 2.2 приведены наименование режимов и их описание, а в табл. 2.4 и 2.5 показаны схемы связи между ними.

Наименование режимов работы Табл. 2.2

| Наи       | Наименование режимов работы          |                             | Описание                                                                                          |
|-----------|--------------------------------------|-----------------------------|---------------------------------------------------------------------------------------------------|
| питания   | Рабо-<br>чие<br>режи-<br>мы          | Нормальный режим            | Используют при управлении с<br>фиксированной величиной тем-<br>пературы                           |
| ении г    |                                      | Режим "RUN"<br>(прогон)     | Используют при программном<br>управлении                                                          |
| ьюиха идп | Уста-<br>но-<br>воч-<br>ные<br>режи- | Режим "ТЕМР"<br>(темп.)     | Используют для задания темпера-<br>туры при управлении с фиксиро-<br>ванной величиной температуры |
| Режимы    | режи-<br>мы                          | Режим "PRGM"<br>(программа) | Используют для задания прог-<br>раммы при программном управле-<br>нии                             |

(Продолжение следует.)

| Наименование режимов работы                          | Описание                                                                                                    |  |
|------------------------------------------------------|----------------------------------------------------------------------------------------------------|--|
| і<br>т Режимы окончания<br>Н<br>Е "PRGM" (программа) | Режимы после окончания рабо-<br>ты при программном управле-                                                                                                    |  |
| и при включении                                      | нии (имеются два вида режима<br>:в первом не производится<br>управление, а во втором<br>поддерживается одно и то же<br>состояние, как при программ-<br>ном управлении) |  |
| У<br>Хк<br>Эх<br>Фх<br>Ст                            | Используют при изменении<br>исходных значений параметров                                                                                                    |  |
| Режим выключения питания                             | Режим при выключении питания                                                                                                    |  |

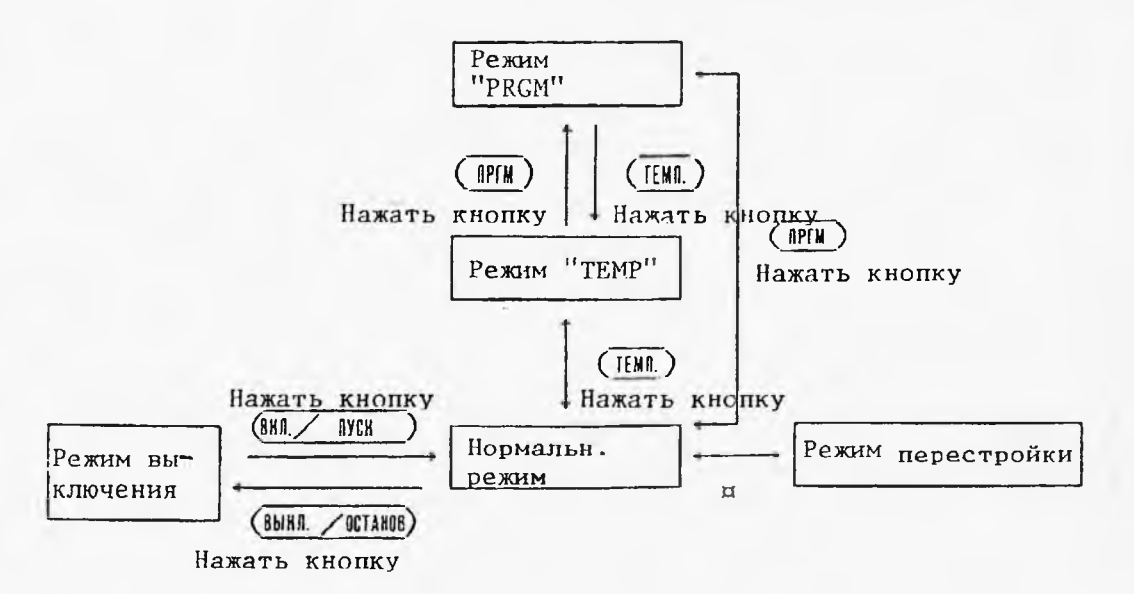

Переключение между нормальным режимом и режимом перестройки осуществляется с помощью переключателей на корпусе с двухрядным расположением выводов на плате с центральным процессором (см. стр. 34).

# Рис. 2.4. Связь между режимами работы (1) (Установочные режимы)

- 14 -

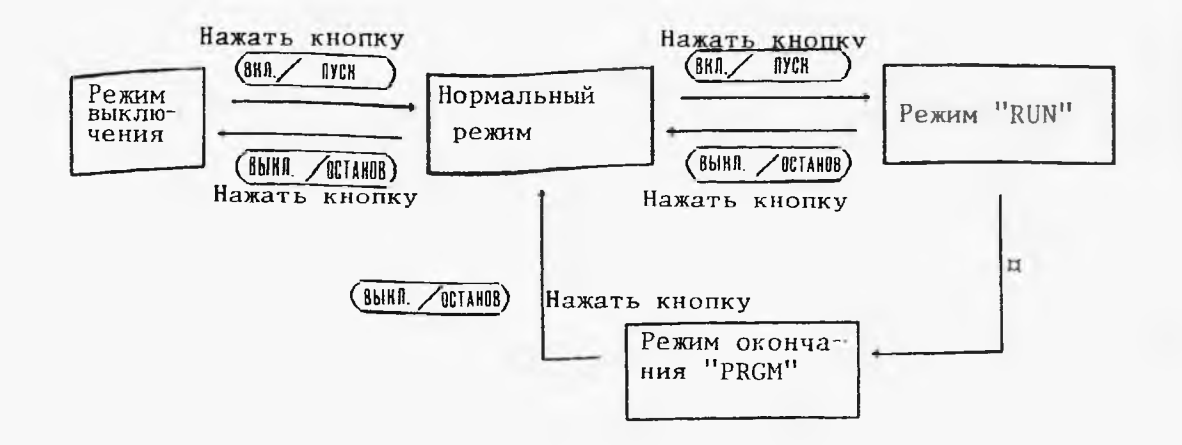

По окончании работы при программном управлении прибор переходит автоматически из режима "RUN" в режим окончания "PRGM".

Рис. 2.5. Связь между режимами работы (2) (Рабочие режимы) (2) HARRENDERING STREAMENT & HORRESTAND IN HIGHNESSPIEL & STREAMENT & STREAMENT & PROVIDENT PROVIDE

На рис. 2.6 и 2.7 показаны наименование заданий и показаний на индикаторах "SELECT" и заданного значения, а также способ управления кнопками в соответствии с выбранным режимом работы.

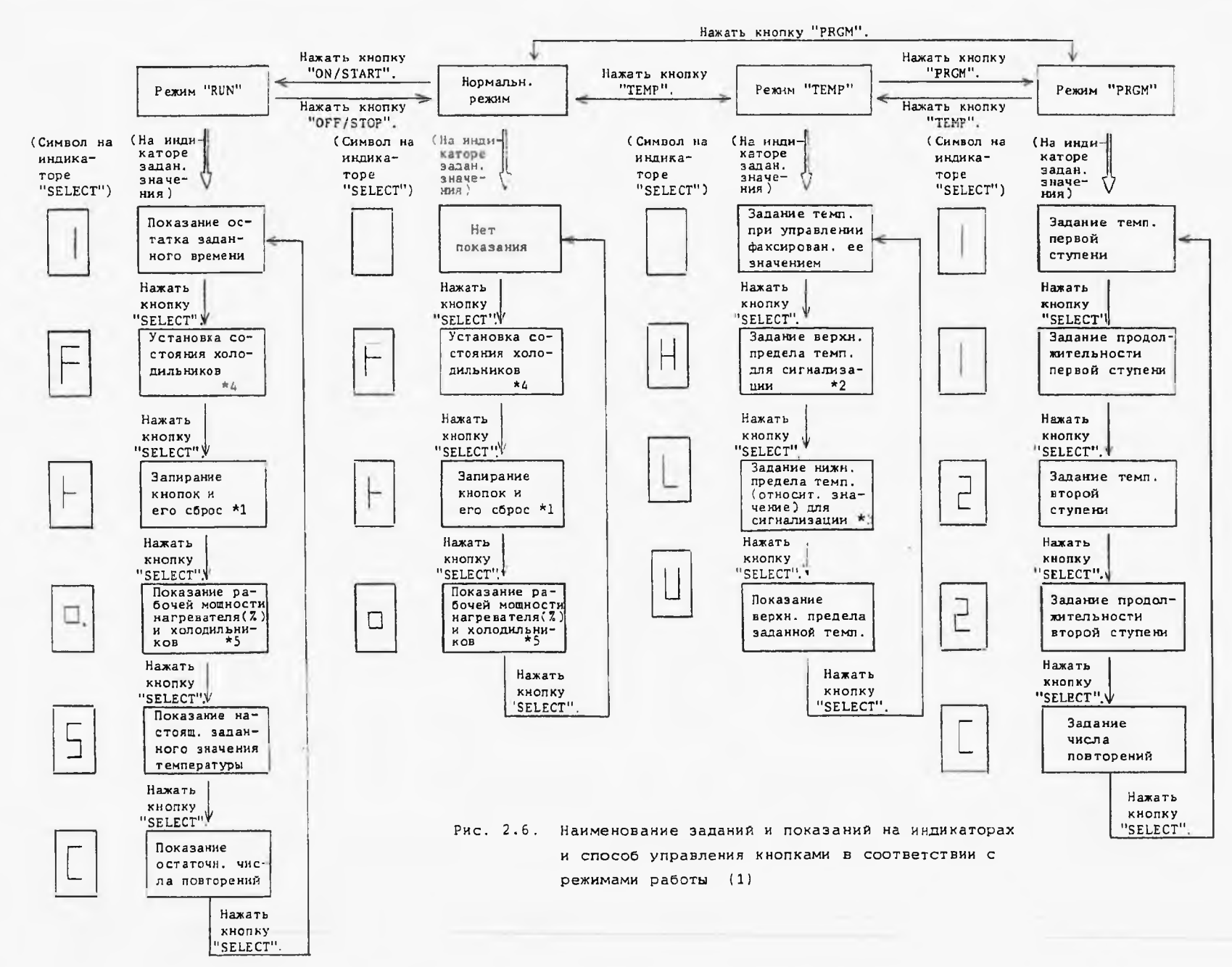

16 -

- Вапирание кнопок управления осуществляется при установке цифры "1" на индикаторе заданного значения. При этом невозможно изменить заданное значение параметра. Для сброса запирания установить цифру "0" вместо "1".
- ¤2 Верхний предел "U" температуры, задаваемый при режиме "ТЕМР" (темп.), равен величине "U", установленной при режиме перестройки. А установка величины "U" возможна только в режиме перестройки (см. рис. 2.7).

Верхний предел температуры для сигнализации возможно установить не выше верхнего предела заданной температуры. При превышении температуры в испытательной камере над верхним пределом температуры для сигнализации выдается сигнал тревоги (его показание и включение зуммера).

ЭЗ Установку нижнего предела температуры для сигнали зации производят относительным значением по сравнению
 с величиной заданной (целевой) температуры.

Ниже приводят пример установки нижнего предела температуры для сигнализации на 0<sup>0</sup>С (абсолютное значение) при установке заданной (целевой) температуре 50<sup>0</sup>С.

- 17 -

[нижний предел темп. для сигнализации (относительное значение)]

 = [нижний предел темп. для сигнализации (абсолютное значение) – целевая температура]

$$= 0 - 50$$

= -50 (°C)

При установке нижнего предела температуры для сигнализации равным 0<sup>0</sup>С (относительное значение) не осуществляется сигнализация (показание сигнала тревоги и включение зуммера) о снижении температуры в испытательной камере.

¤4 При установке цифры "0" холодильники постоянно находятся в выключенном состоянии.

При установке цифры "1" холодильники включаются только при заданной температуре ниже 90,0<sup>0</sup>С.

При установке цифры "9" состояние холодильников выбирается автоматически в соответствии с значением заданной температуры.

Однако, холодильники останавливаются автоматически в случае нулевой мощности при режиме программного управления, при режиме окончания программы, а также в случае возникновения неисправности.

- 18 -

¤5 Когда работают холодильники, на индикаторе "SELECT" (вид работы) мигает точка и получается показание 🔲 А наоборот (при выключении холодильников) на индикаторе показывается символ без мигающей точки . 

Aber Herrichten anderen

19 -

.

a string of the

÷.,

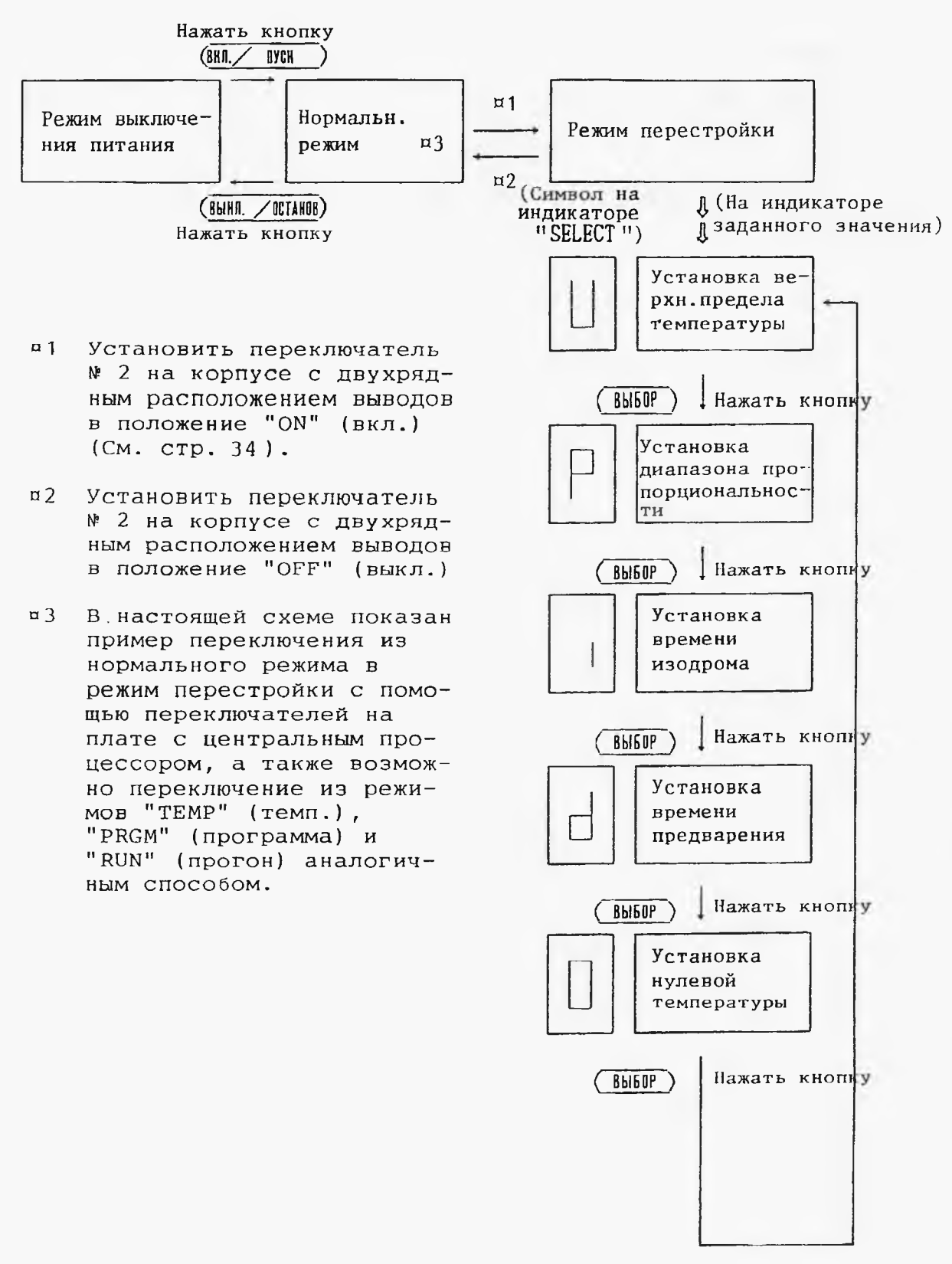

Рис. 2.7. Наименование заданий

и показаний на индикаторах

и способ управления кнопками в соответствии с режимами работы (2)

#### 3. РАБОТА С ПРИБОРОМ

Работа с регулятором температуры модели PMS-В может осуществляться одним из следующих двух режимов управления в соответствии с условиями испытания.

(1) Работа при управлении с фиксированным значением температуры

При этом заданное (постоянное) значение температуры поддерживается все время от включения до выключения питания. Ниже на рис. 3.1 показана схема регулирования температуры Т<sup>О</sup>С при этом режиме.

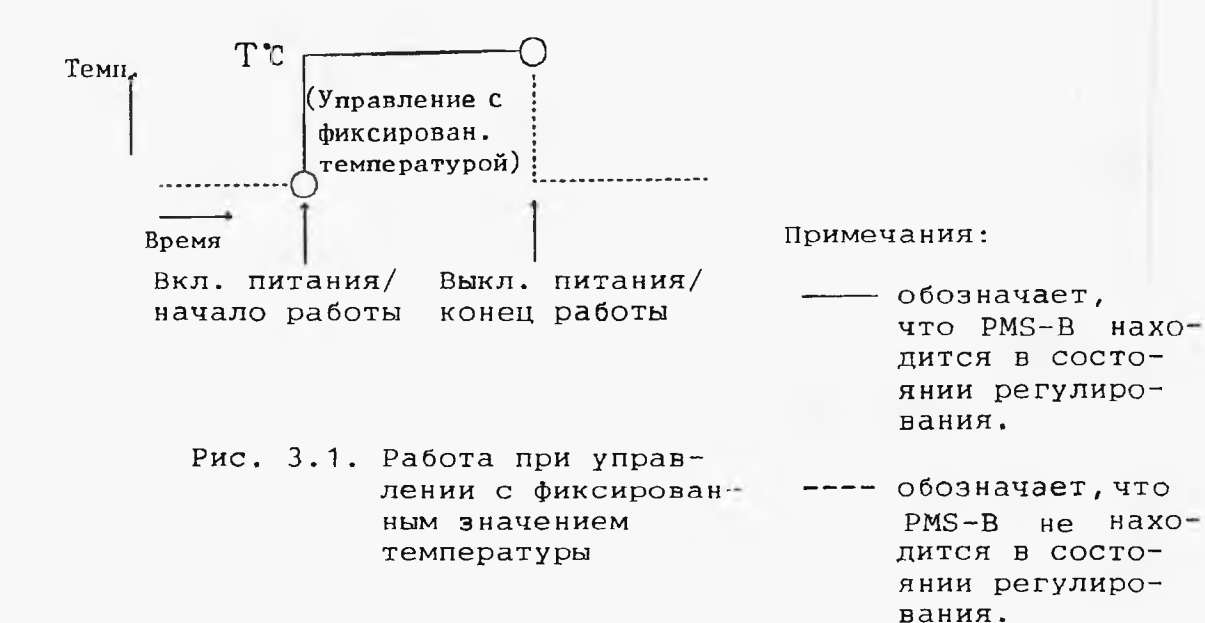

#### (2) Работа при программном управлении

В этом режиме заданное значение (постоянное и изменяемое) температуры поддерживается в течение заданного времени от момента начала работы по программе управления. На рис. 3.2 показан пример работы в данном режиме. При этом программное управление начинается через определенное время управления с фиксированным значением температуры после включения питания и, поддержав температуру T<sup>O</sup>C в течение t ч, окончается.

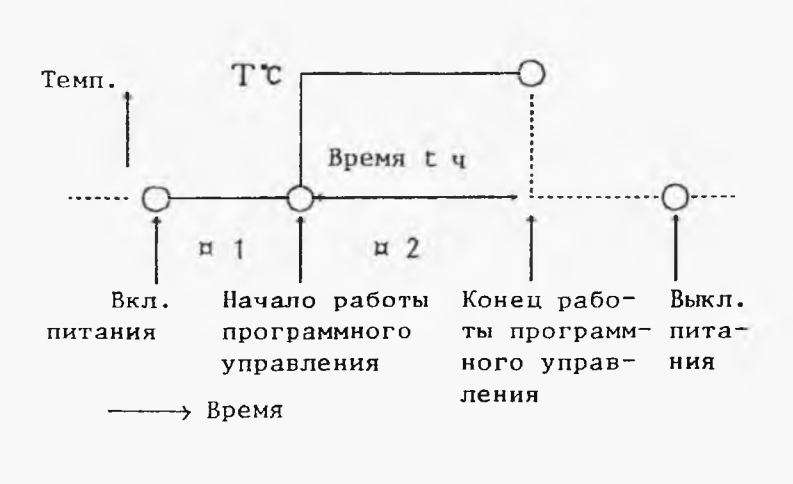

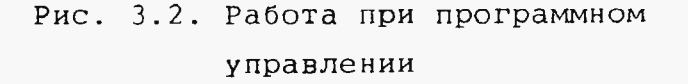

- ¤1 Управление с фиксирован. температурой
- ¤2 Работа программ− ного управления

Примечания:

- обозначает, что
  PMS-В находится
  в состоянии регулирования.
- ---- обозначает, что PMS-В не находится в состоянии регулирования.

http://holodko.ru/

- 3.1. Работа при управлении с фиксированным значением температуры
- 3.1.1. Порядок операций

На рис. 3.3 показан порядок операций при управлении с фиксированным значением температуры.

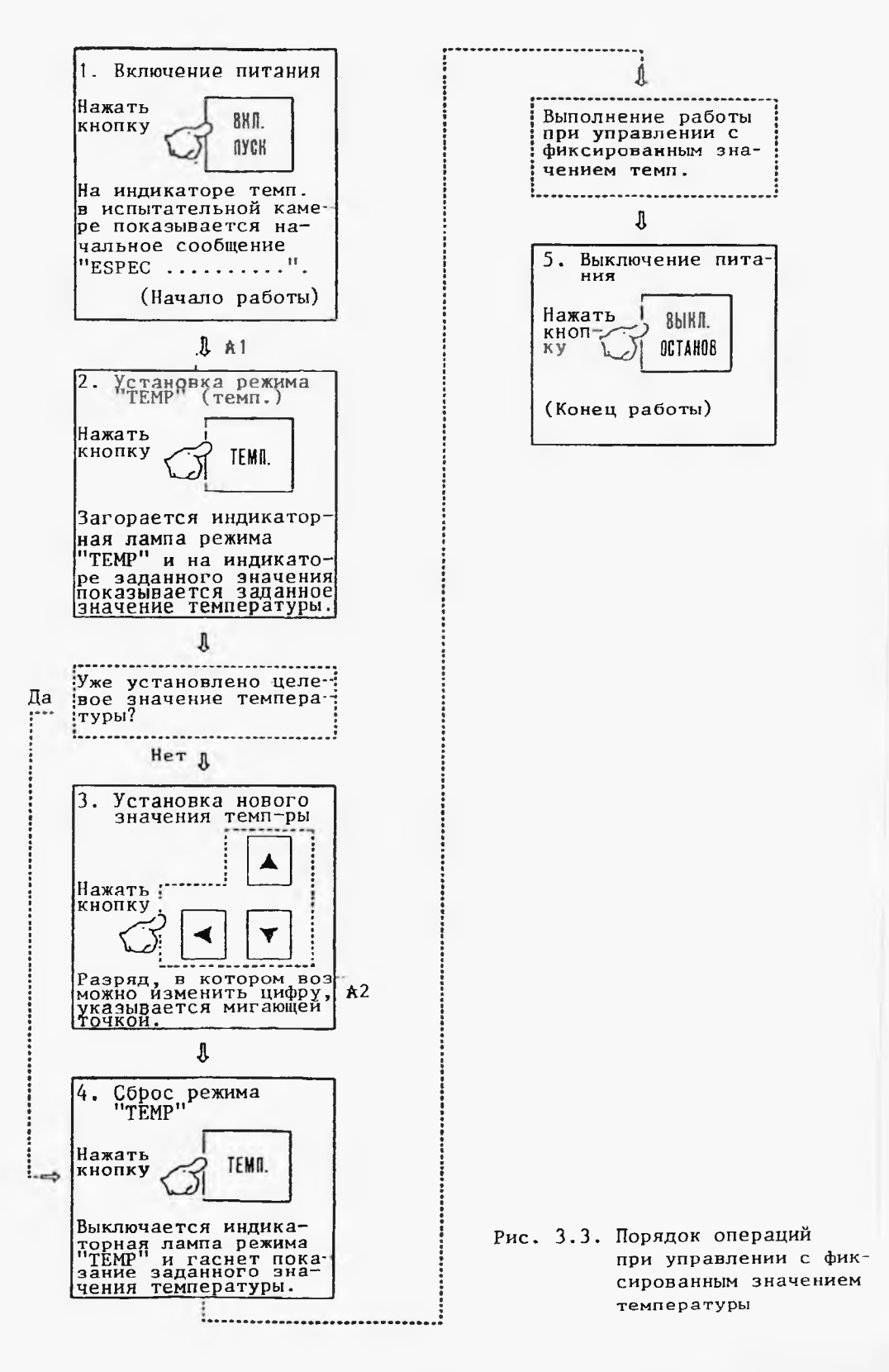

ttp://holodko.ru/

- 23 -

А1. При включении холодильников следует запустить их через 1 мин примерно после включения питания.

Когда не используют холодильники, нажать кнопку "SELECT" (вид работы) и установить так, чтобы на индикаторах "SELECT" (вид работы) и заданного значения получились символы F \_\_\_\_\_\_ . Подробности см. на стр. 16.

- й2. Разряд, в котором возможно изменить цифру, указывается мигающей точкой. Эта точка похожа на точку в десятичной дроби. Обратить внимание на то, чтобы не перепутать их. Последняя никогда не мигает.
- Примечания: Операция 3 нужна только в случае изменения заданного значения температуры. Подробности о изменении заданного значения см. в п. 3.1.2.

http://holodko.ru/

- 24 -

3.1.2. Способ изменения заданного значения

Способ изменения заданного значения температуры уже указан кратко в п. 3.1.1. В настоящем пункте поясняют способ изменения заданного значения температуры и времени подробно примерами.

(Пример 1)

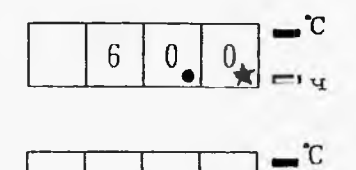

0

0

y C

. С

ш ч

В случае изменения настоящего значения 60,0°C в 50,0°C

 Переместить мигающую точку в разряд, в котором изменяют цифру (в этом случае в разряд цифры 6), с помощью кнопки "◄".

2. Изменить цифру 6 в 5 с помощью кнопки "▼".

Фбозначает мигающую точку, а
 точку в десятичной дроби.

#### (Пример 2)

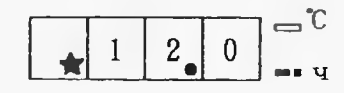

0

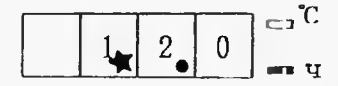

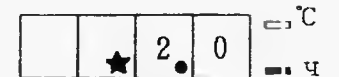

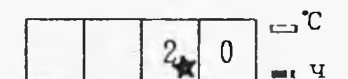

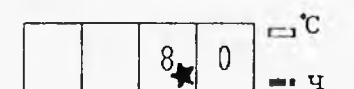

В случае изменения настоящего значения 12,0 ч в 8,0 ч

- Переместить мигающую точку в разряд, в котором изменяют цифру (в этом случае в разряд цифры 1), с помощью кнопки "<".</li>
- Изменить цифру 1 в 0 с помощью кнопки
  "▼".
- 3. Переместить мигающую точку в разряд цифры 2 с помощью кнопки "◄".
- 4. Изменить цифру 2 в 8 с помощью кнопки

3.2. Работа при программном управлении

На рис. 3.4 показан порядок операций при программном управлении.

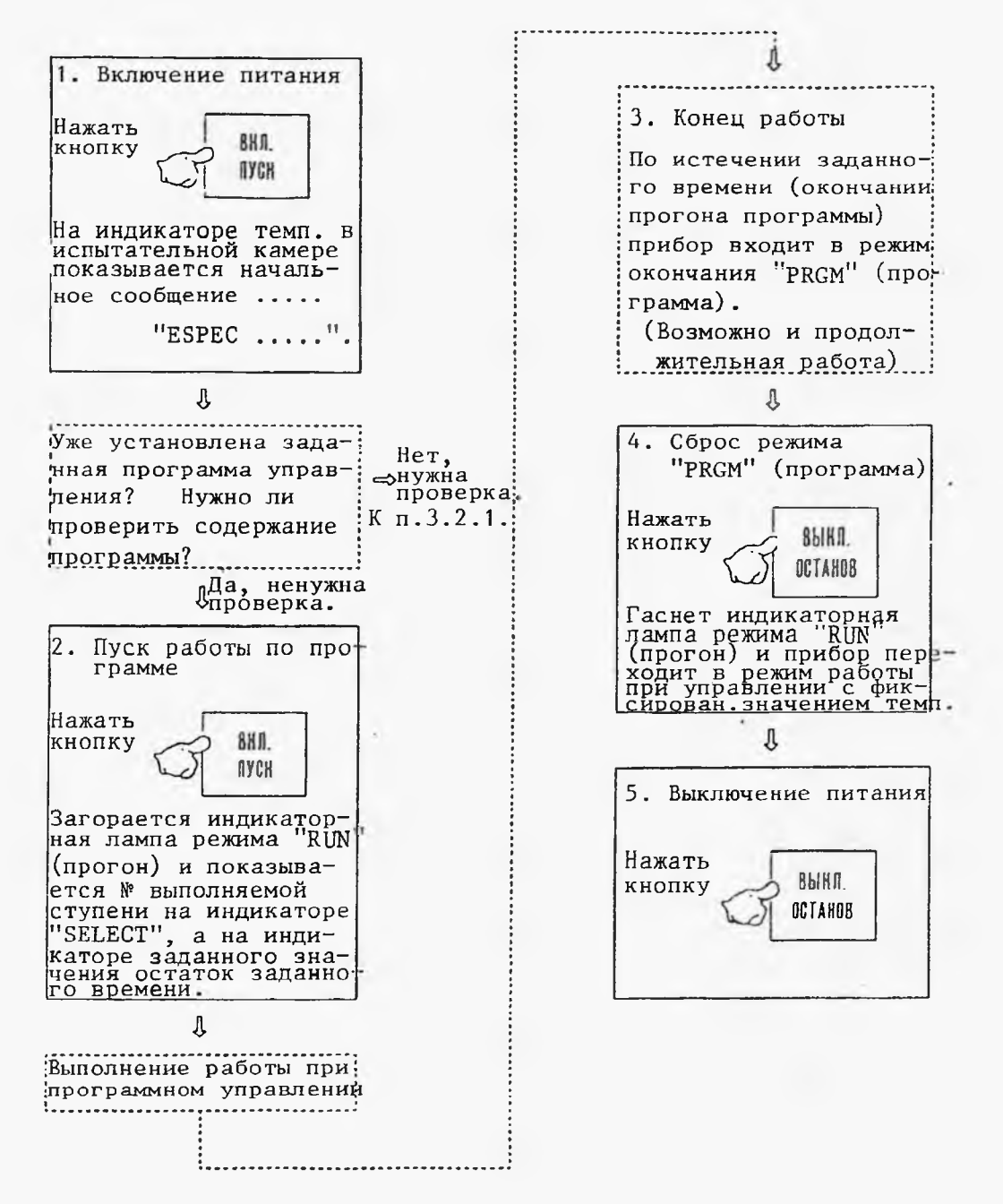

Рис. 3.4. Порядок операций при программном управлении

#### 3.2.1. Способ установки программы управления

В случае необходимости установки новой программы и проверки содержания существующей программы в порядке операций, приведенном на рис. 3.4, выполнить их в соответствии с нижеследующей схемой.

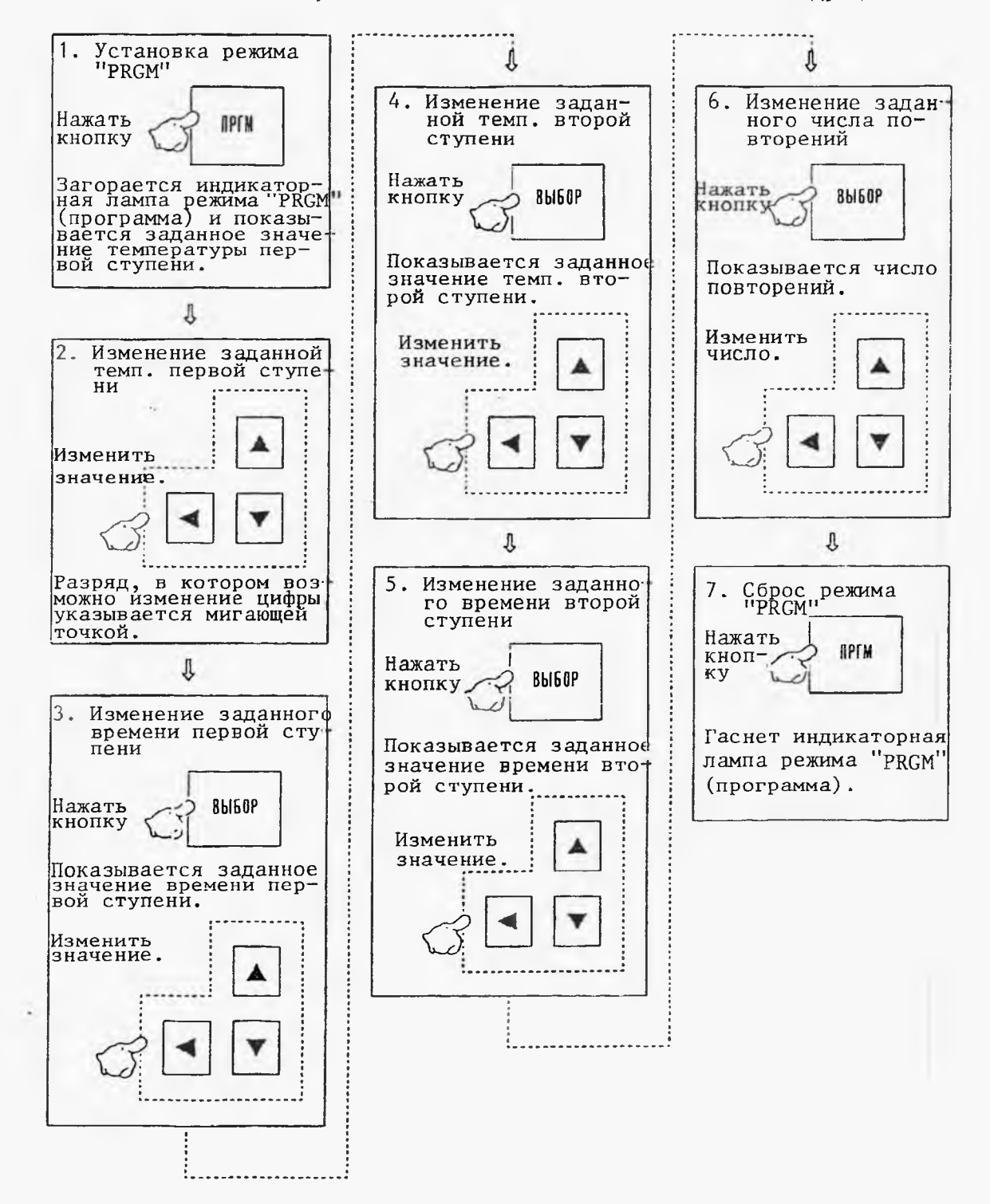

Рис. 3.5. Способ установки программы управления

- 27 -

- и число повторений испытательного процесса
  - (1) В случае установки числа повторений равным 0 прибор поддерживает такие же условия, как во время работы, даже по окончании работы по программе управления. Например, если заданное значение температуры во время работы равно 100,0<sup>0</sup>С, прибор поддерживает то значение продолжительно и после окончания прогона программы.
  - (2) В случае установки числа повторений кроме 0 прибор, повторив процесс управления заданный раз, переходит в режим окончания "PRGM" (программа).
     См. рис. 2.5.

#### 3.2.2. Виды программы управления

Для прибора PMS-В могут применять четыре вида программы управления, как показано в табл. 3.1 (они отличаются друг от друга положением установки базовой температуры "-100,0" (<sup>O</sup>C) в их диаграммах, в котором начинается или окончается действительное управление системой).

В табл. 3.1 показаны виды программы, их диаграммы и показания в каждой ступени управления. При установке базовой температуры равной "-100,0", на индикаторе показываются буквенные условные обозначения, как UPon, LlpE и т.п., а не цифры "-100,0".

- 28 -

T1, T2 и t1, t2 обозначают любие значения температуры и времени соответственно.

Виды программы управления, их диаграммы и показания в каждой ступени управления Табл. 3.1

| N₽ | Виды программы<br>управления                         | Диагра-<br>ммы                                                                                                    | Темп.<br>первой<br>ступени | Время<br>первой<br>ступени | Темп.<br>второй<br>ступени | Время<br>второй<br>ступени |
|----|------------------------------------------------------|----------------------------------------------------------------------------------------------------|----------------------------|----------------------------|----------------------------|----------------------------|
| 1  | Программа "окон-<br>чание по истече-<br>нии времени" | $\begin{array}{c} T1 \\ - \\ 0 \\ t1 \\ - \\ t1 \\ 0 \\ 0 \\ 0 \\ 0 \\ 0 \\ 0 \\ 0 \\ 0 \\ 0 \\ $                                                                                                    | T 1                        | t ]                        | OFF                        | UPOF                       |
| 2  | Программа с вы-<br>держкой времени                   | 0T2<br>0T2                                                                                                    | OFF                        | t ]                        | Т2                         | UPcn                       |
| 3  | Двухступенчатая<br>программа                         | $\begin{bmatrix} T1 & - & T2 \\ & & \\ & & \\ $ | Т1                         | t 1                        | Т2                         | t 2                        |
| 4  | Программа с плав-<br>ным повышением<br>температуры   |                                                                                                    | Т1                         | t 1                        | Т2                         |                            |

Ниже приводят способ установки каждого вида программы управления.

(1) Программа "окончание по истечении времени"

При этой программе прибор осуществляет управление с заданным значением температуры в течение заданного времени на первой ступени, а прекращает управление на второй Ступени. Пример: В случае прекращения работы после управления

с температурой 50,0°С в течение 10,0 ч

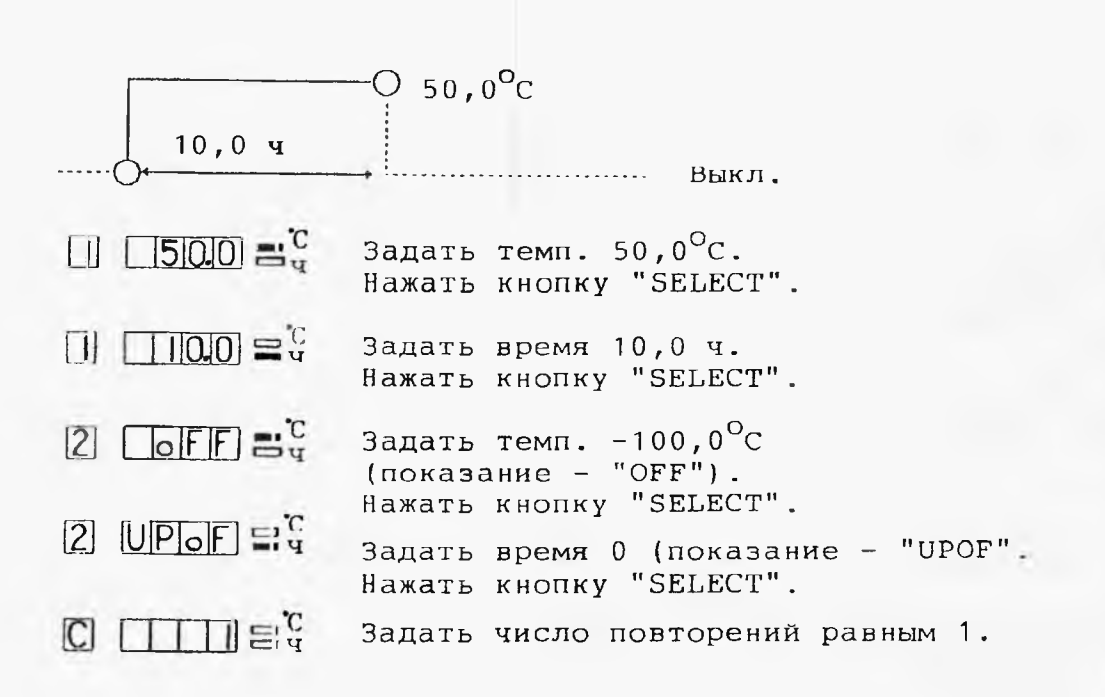

http://holodko.ru/

(2) Программа с выдержкой времени

При этой программе прибор начинает действительное управление с заданной температурой на второй ступени по истечении времени, заданного на первую ступень.

Пример: В случае начала управления с температурой 50,0<sup>0</sup>С через 3,0 ч от настоящего момента

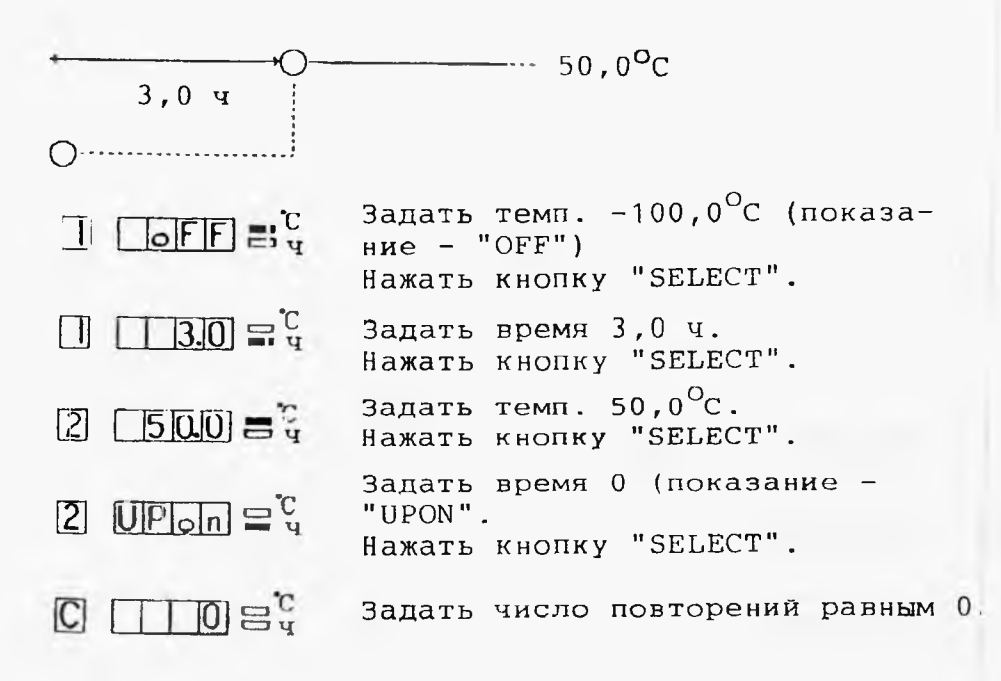

(3) Двухступенчатая программа

В этой программе управление системой выполняется с температурой T1<sup>O</sup>C в течение t1 ч на первой ступени, а на второй ступени с температурой T2<sup>O</sup>C в течение t2 ч.

Пример: При условиях управления 50<sup>0</sup>С и 10,0 ч на первой ступени, а 100,0<sup>0</sup>С и 5,0 ч на второй ступени; число непрерывных повторений целого процесса — 2

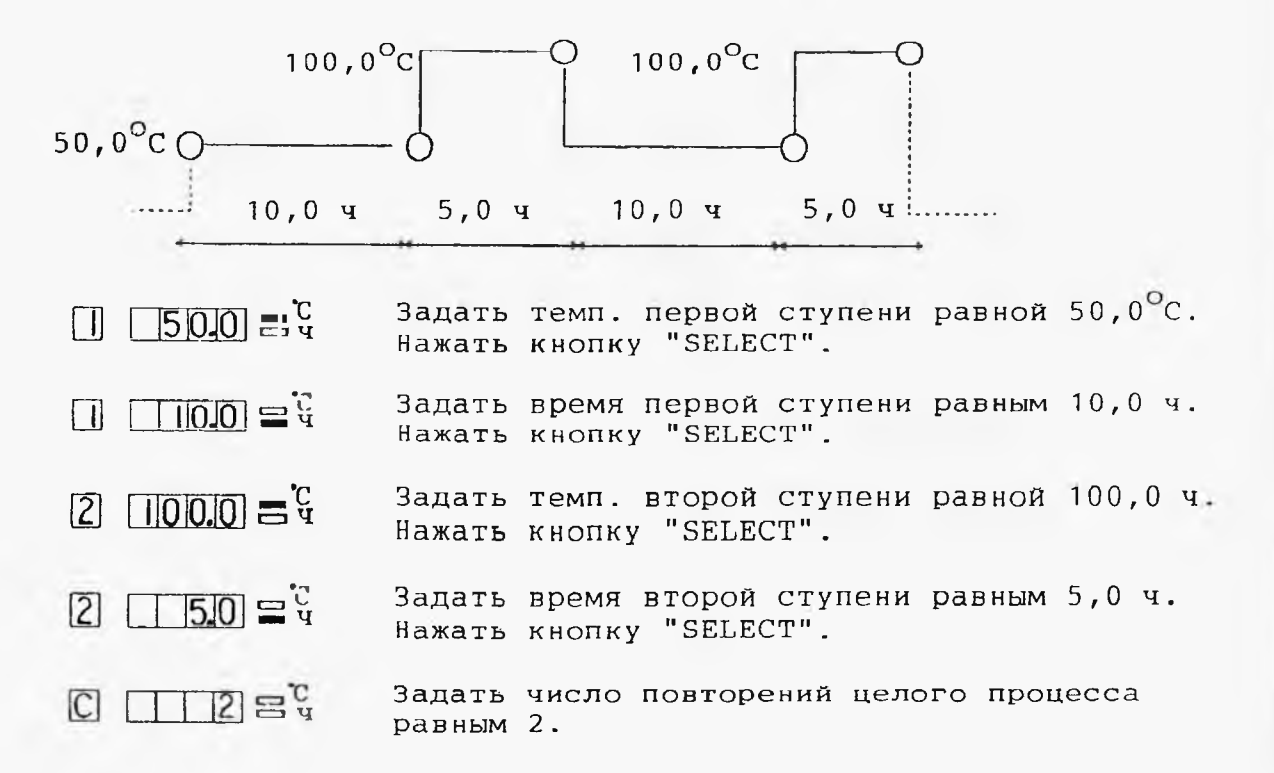

(4) Программа с плавным повышением температуры

В этой программе осуществляется плавное повышение (изменение по линейному закону) температуры от T1<sup>O</sup>C до T2<sup>O</sup>C в течение заданного времени.

Пример: В случае повышения температуры от 50,0<sup>0</sup>C до 100,0<sup>0</sup>C в течение 3,0 ч и поддержания последнего значения в последующем процессе

100,0% 50,0°CC З,0ч Задать начальную темп. равной 50,0<sup>0</sup>С. Нажать кнопку "SELECT". **3.0** = °C Задать продолжительность 3,0 ч. Нажать кнопку "SELECT". 2 100.0 = ° Задать конечную темп. равной 100,0<sup>0</sup>С. Нажать кнопку "SELECT". Задать время 0 (показание - "LINE"). Нажать кнопку "SELECT". PEOT D Задать число повторений равным 0.

#### 4. Переналадка

4.1. Переналадка с помощью переключателей с корпусом с двухрядным расположением выводов

При помощи переключателей с корпусом с двухрядным расположением выводов на плате с центральным процессором могут осуществлять выбор функций и изменение уставок параметров, как приведено в табл. 4.1. На рис. 4.1 показано место расположения корпуса переключателей на плате с центральным процессором, а на рис. 4.2 положение их установки при отгрузке приборов от завода-изготовителя.

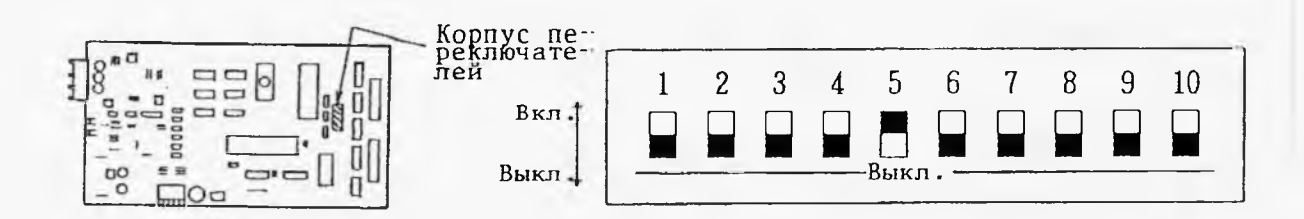

#### Рис. 4.1.

Место расположения переключателей с корпусом с двухрядным расположением выводов Рис. 4.2.

Положение установки переключателей (при отгрузке от заводаизготовителя) Наименование переключателей с корпусом с двухрядным расположением выводов, их функции и способ их переналадки

| Поз.<br>№ | Наименование<br>переключателей                                                                               | Функции и способ переналадки                                                                                                    |
|-----------|----------------------------------------------------------------------------------------------------|----------------------------------------------------------------------------------------------------|
| 1         | Переключатель<br>восстановления<br>памяти                                                                    | При установке этого переключателя в по-<br>ложение вкл. могут вписывать исходные<br>параметры (параметры ПИД-регулирования,<br>верхний предел температуры, поправка на<br>0 <sup>O</sup> C) в постоянной памяти в память с сох-<br>ранением информации при выключении пита-<br>ния.<br>При установке его в положение выкл. могут<br>вписывать уставки параметров перед вклю-<br>чением питания.<br>В нормальном состоянии этот переключа-<br>тель устанавливают в положении выкл. |
| 2         | Переключатель<br>перестройки                                                                                 | При установке этого переключателя в поло-<br>жение вкл. могут изменить параметры ПИД-<br>регулирования, верхний предел температу-<br>ры и поправку на 0 <sup>0</sup> С.<br>При установке его в положение выкл. не-<br>возможно такое изменение. В нормаль-<br>ном состоянии его устанавливают в положе-<br>нии выкл.                                                                                                    |
| 3         | Переключатель<br>функции начала<br>счета времени<br>после достиже-<br>ния темп. до<br>целевого зна-<br>чения | При установке этого переключателя в по-<br>ложение вкл. действует указанная функ-<br>ция, а при выключении она не действует.                                                                                                    |

(Продолжение следует)

| Поз.<br>№    | Наименование<br>переключателей            | Функции и способ переналадки                                                                                                    |  |  |  |
|--------------|-------------------------------------------|----------------------------------------------------------------------------------------------------|--|--|--|
| 4            | Переключатель<br>вентилятора              | При установке этого переключателя в по-<br>ложение вкл. вентилятор продолжает ра-<br>ботать и по окончании работы прибора<br>при программном управлении. А при<br>установке его в положение выкл. венти-<br>лятор останавливается по окончании ра-<br>боты прибора.                                                                                                    |  |  |  |
| 5            | Переключатель<br>вида входного<br>сигнала | Положение установки этого переключателя<br>выбирают в соответствии с видом приме-<br>няемого чувствительного элемента:<br>вкл. – для термопары типа Т<br>(меди-константановой)<br>выкл. – для термистора (Pt 100 Ом)                                                                                                    |  |  |  |
| 6<br>•<br>10 | Переключатели<br>адреса                   | С помощью 5-разрядной информации пере-<br>ключателей 6 $\div$ 10 могут осуществлять<br>адресацию при дистанционном управлении.<br>Например, когда используют один контрол<br>лер для управления несколько PMS-B,<br>выбирают управляемый PMS-B с помощью<br>этой функции.<br><u>6 7 8 9 10</u> (№ переключателя)<br>0 0 0 0 0 1 $\longrightarrow$ Адрес 1<br>0 0 0 0 1 $\longrightarrow$ Адрес 2<br> |  |  |  |

# 5. Возможные причины неисправностей и меры их устранения

У прибора РМS-В выполняется диагностический контроль с помощью мини-ЭВМ и наиденная неисправность сообщается сигналом тревоги и зуммером.

В табл. 5.1 показаны наименование неисправностей, возможные причины и меры их устранения, о которых сообщает система сигнализации. Аналогичные данные о возможных неисправностях, которые не сообщаются системой сигнализации см. в табл. 5.2.

- 37 -

# Наименование неисправностей, возможные причины

и меры их устранения (сообщаемые системой сигнализации) Табл. 5.1

| Показание сиг-<br>нала тревоги | Явление неисправностей                                                                                                    | Возможные причины                                                                         | Меры их устранения                                                       |
|--------------------------------|----------------------------------------------------------------------------------------------------|-------------------------------------------------------------------------------------------|--------------------------------------------------------------------------|
| AL O                           | Прибор совсем не работа-<br>ет (не дает показание<br>темп. в испытательной<br>камере, а дает показа-<br>ние времени 999,9) | Ослабление соединения<br>чувствительного эле-<br>мента или повреждение<br>самого элемента | Исправить ослаб-<br>ленное соединение<br>или заменить эле-<br>мент новым |
| ALl                            | Фактическая темп. в ис-<br>пытательной камере пре-<br>вышает заданное значение<br>на 10 <sup>0</sup> С и более <b>х</b> 1  | Избыток испытуемых<br>образцов                                                            | Уменьшить                                                                |
| AL2                            | Темп. в испытательной<br>камере превышает верхний<br>предел темп. для сигна-<br>лизации                                    | Ошибочная установка<br>верхнего предела темп.<br>для сигнализации                         | Правильно устано-<br>вить                                                |
| AL3                            | Темп. в испытательной<br>камере ниже чем нижний<br>предел (относит. значе-<br>ние) темп. для сигнали-<br>зации             | Ошибочная установка<br>нижнего предела темп.<br>для сигнализации                          | Правильно устано-<br>вить                                                |

(Продолжение следует)

- 38 -

| Показание сиг-<br>нала тревоги | Явление неисправностей                                                                 | Возможные причины                                                        | Меры их устранения                                                              |
|--------------------------------|----------------------------------------------------------------------------------------|--------------------------------------------------------------------------|---------------------------------------------------------------------------------|
| AL4                            | Нагреватель все время<br>включается (даже при<br>прекращении сигнала его<br>включения) | Отказ триака и реле<br>мощности или обрыв<br>нагревательного<br>элемента | Заменить и <b>х</b> новыми                                                      |
| AL5                            | Нагреватель все время<br>выключается (даже при<br>выдаче сигнала его<br>включения)     | Отказ триака и реле<br>мощности или обрыв<br>нагревательного<br>элемента | Заменить их новыми                                                              |
| AL6                            | Не осуществляется наг-<br>рев (вентилятор рабо-                                        | Ошибочная установка<br>предохранительного<br>устройства                  | Правильно устано-<br>вить                                                       |
|                                | рев (вентилятор рабо-<br>тает)                                                         | Расплавление терми-<br>ческого предохрани-<br>теля                       | Проверить его при-<br>чину и после ее<br>устранения заме-<br>нить вставку новой |

(Продолжение следует)

- 39 -

| Показание сиг-<br>нала тревоги | Явление неисправностей                                      | Возможные причины                              | Меры их устранения                                                                                                    |
|--------------------------------|-------------------------------------------------------------|------------------------------------------------|----------------------------------------------------------------------------------------------------|
| AL7                            | Не осуществляется на-<br>грев (вентилятор не ра-<br>ботает) | Срабатывание реле<br>температуры <sup>ж2</sup> | Проверить его при-<br>чину и устранить<br>ее. После охлаж-<br>дения эл.двигателя<br>вентилятора устано-<br>вить реле темпера-<br>туры в исходное<br>положение |
| AL8                            | Не осуществляется ох-<br>лаждение                           | Отказ холодильника                             | См. инструкцию по<br>эксплуатации ка-<br>меры.                                                                                                    |

\*1. При режиме окончания "PRGM" (программа) и в случае возникновения потери питания при установке заданной температуре в низких пределах возможно показываться этот сигнал AL1.

x2. Для камеры с реле температуры.

40 -

1

http://holodko.ru/

🛚 Способ сброса сигналов тревоги

В случае показания сигнала ALl прибор возвращается в исходное положение одновременно с восстановлением отработанного предохранительного устройства, а показание сигнала тревоги поддерживается продолжительно. Для сброса сигнала нажать кнопку "OFF/STOP" (выкл./остановка) после устранения причины неисправности, этим самым возможно продолжить работу. А при этом если причина неисправности не устранена, прибор отключается от источника питания.

В случае показания сигналов тревоги AL2, 3, 4, 5, 6, 7 и 8 прибор автоматически не возвращается в исходное положение, а выданный сигнал поддерживается продолжительно. При этом для сброса сигнала тревоги раз выключить прибор с помощью кнопки "OFF/STOP" (выкл./остановки), а затем начинать новую работу прибора после устранения причины неисправности.

# Наименование неисправностей, возможные причины и меры

их устранения (не сообщаемые системой сигнализации) Табл. 5.2

| Явление неисправностей                                                                                         | Возможные причины<br>неисправностей                             | Меры их устранения                                                                                         |
|----------------------------------------------------------------------------------------------------|-----------------------------------------------------------------|----------------------------------------------------------------------------------------------------|
| Прибор не работает при включении<br>выключателя                                                                | Источник питания<br>не в рабочем сос-<br>тоянии                 | Проверить автомат для<br>защиты от замыкания<br>на землю и другие со-<br>единительные части и<br>исправить |
|                                                                                                    | После выключения<br>питания не истекло<br>время более 6 сек     | Включить питание<br>через более б сек<br>после выключения пи-<br>тания                                     |
| Невозможность работы при программном<br>управлении (не загорается индикаторная<br>лампа режима "RUN" (прогон)) | Выбран режим "ТЕМР"<br>(темп.) или "PRGM"<br>(программа)        | Переключить в режим<br>"RUN" (прогон)                                                                      |
| По окончании работы при программном<br>управлении вентилятор не включается<br>(не выключается).                | Включатель (выклю-<br>чатель) вентилятора<br>выключен (включен) | Включить (выключить)<br>выключатель (включа-<br>тель) вентилятора.<br>(См. п. 4.1.)                        |

(Продолжение следует)

42 -

1

http://holodko.ru/

| Явление неисправностей                                                                                                    | Возможные причины<br>неисправностей                                                                                                    | Меры их устранения                                       |
|----------------------------------------------------------------------------------------------------|----------------------------------------------------------------------------------------------------|----------------------------------------------------------|
| В режиме программного управления время<br>поддержания заданной температуры короче<br>чем заданное значение                                                                                                    | Установлен в положе-<br>ние выкл. переключа-<br>тель функции начала<br>счета времени после<br>достижения темп. до<br>целевого значения | Установить его в по-<br>ложение вкл.<br>(См. в п.4.1.)   |
| В режиме программного управления прибор<br>не прекращает работать даже по истече-<br>нии заданного времени (длительность<br>работы становится больше чем заданное<br>значение от срабатывания функции начала<br>счета времени) | Установлен в положе-<br>ние вкл. переключа-<br>тель фукнции начала<br>счета времени после<br>достижения темп. до<br>целевого значения  | Установить его в по-<br>ложение выкл.<br>(См. в п. 4.1.) |
| Диапазон колебания температуры велик<br>(стабильность мала)                                                                                                    | Ошибочная установка<br>параметров ПИД-регу-<br>лирования                                                                               | Правильно устано-<br>вить их.<br>(См. на стр. 20.)       |

T

http://holodko.ru/